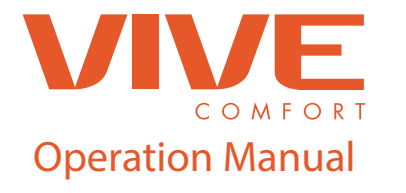

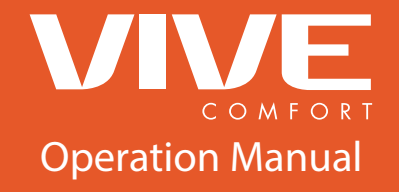

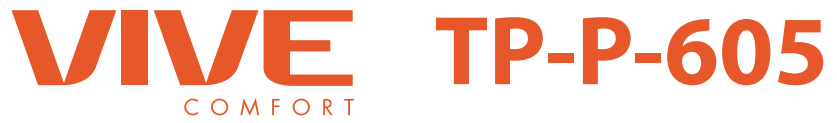

Page

2-4

5-6

#### **Vive Comfort**

P.O. Box 3377 Springfield, MO 65808-3377 Toll Free : 888-776-1427 Web: www.vivecomfort.com Hours of Operation: M-F 9AM - 6PM Eastern

### Table of Contents

Table of Contents Thermostat Quick Reference Thermostat Operation Warranty Information

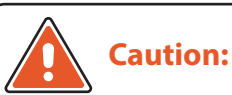

Equipment damage hazard. Do not operate the cooling system if the outdoor temperature is below 50 °F (10 °C) to prevent possible compressor damage.

Una version en español de este manual se puede descargar en la pagina web de la compañia.

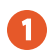

# **Thermostat Operation**

# **Thermostat Operation**

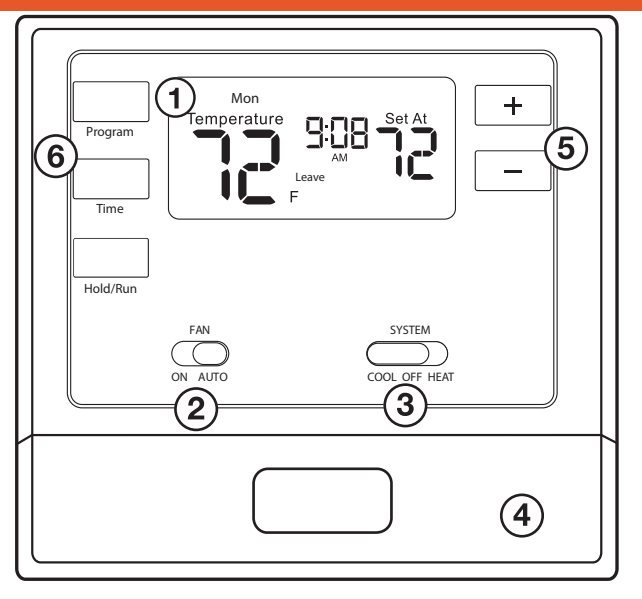

LCD Display

Fan Switch (2)

System Switch

2

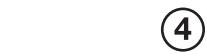

Easy change battery door

5 **Temperature Setpoint Buttons** 

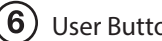

User Buttons

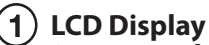

See page 4 for details about this display read out.

# **Fan Switch**

Select ON or AUTO. ON will run the fan continuously. **AUTO** will cycle the fan on only when the heating or cooling system is on.

# System Switch

Selects the operation mode on your HVAC system. Selecting **HEAT** turns on the heat mode. Selecting **COOL** turns on the air conditioning mode. Selecting **OFF** turns both heating and cooling off.

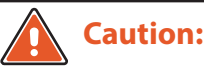

When the battery icon appears replace your AA batteries immediately. Failure to do so may result in your heating & cooling system becoming inoperable. Freezing or over heating can occur.

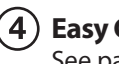

# **Easy Change Battery Door**

See page 5 for details.

#### (5) **Temperature Setpoint Buttons**

Press the + or - buttons to select the desired room temperature.

#### (6) **User Buttons**

Use these buttons to set up your programming options. Refer to the next page for detail.

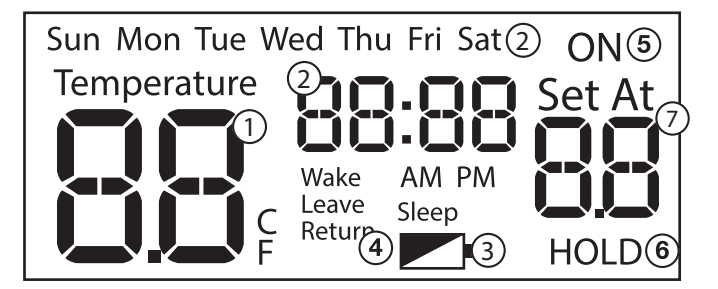

#### ) Indicates the current room temperature

2 Time and day of the week

- 3) Low Battery Indicator: Replace batteries when this indicator is shown.
- **Program Time Periods:** This thermostat has 4 programmable time periods per day.
- 5 System Operation Indicators: ON will display when the COOL or HEAT is on. Compressor delay feature is active when flashing.
- **6** Hold is displayed when the thermostat program is permanently overridden.
- 7 Setpoint: Displays the user selectable setpoint temperature.

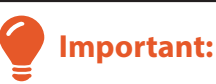

The low battery indicator is displayed when the AA battery power is low. If the user fails to replace the battery within 21 days, the screen will only show the low battery indicator but maintain all functionality. If the user fails to replace the batteries after an additional 21 days (days 22-42 since first "low battery" display) the set points will change to 55°F(Heating) and 85°F(Cooling). If the user adjusts these setpoints away from these it will hold for 4 hours then return to either 55°F or 85°F. After day 63 the batteries must be replaced immediately to avoid freezing or overheating because the thermostat will shut the unit off until the battery is changed.

# **Battery Door Information**

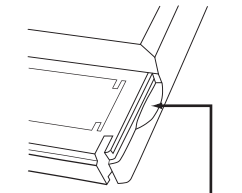

Replace with 2 AA Alkaline Batteries. High – quality Alkaline batteries are recommended.

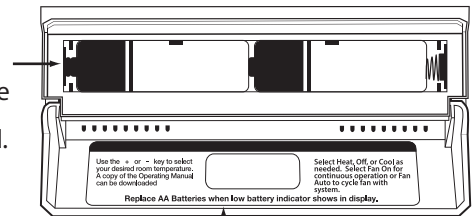

Use the finger bevel on the lower portion of the thermostat to open the easy access battery door.

Simple operating instructions are found on the back of the battery door.

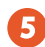

#### Temporary and Permanent Hold Feature

**Note:** This is a programmable thermostat, and will always be running a programmed schedule. However, it can be overidden with a Temporary or Permanent Hold.

**Temporary Hold**: With the system in Heat or Cool, anytime the set-at temperature is changed with the + or - buttons, the thermostat will enter a Temporary Hold. This will be indicated by "HOLD" flashing below the set-at temperature and will remain in this hold until the next programmed time period begins.

**Permanent Hold**: To enter a Permananet Hold, press the Hold/Run button while "HOLD" is flashing. The word "HOLD" will remain on continuosly, indicating a Permanent Hold.

**To Return to Running Schedule**: To manually exit this hold and return to scheduled program, press Hold/Run button or cycle the System Switch.

#### **Filter Change Reminder**

If your HVAC contractor has configured the thermostat to remind you when the air filter needs to be changed, you will see **FILT** in the display when your air filter needs to be changed.

**Resetting the filter change reminder**: When **FILT** reminder is displayed, you should change your air filter and reset the reminder by holding down the second button from the top left side of the thermostat for 3 seconds.

To reset the reminder first enter the filter change reminder setup by pressing and holding down the 'TIME' + Hold/Run buttons at the same time for 3 seconds. It first shows you the hours of run time the reminder is set at. Then press the 'Time' button and it will show you the elapsed time your fan has been running since the last reset. At this point, press and hold the Time and Hold/Run buttons together for 3 seconds to reset elapsed time and the reminder.

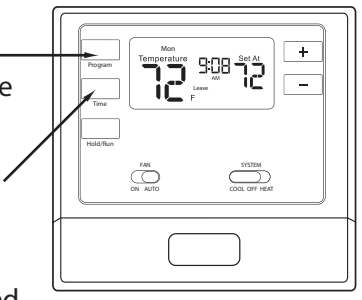

# **Programming The Thermostat**

# Set Time

# 1. Press TIME

2. Day of the week will be flashing. Use the + or + key to select the current day of the week.

# 3. Press TIME

**4.** The current hour is flashing. Use the **+** or **-** key to select the current hour. When using 12-hour time, make sure the correct a.m. or p.m. choice is selected.

# 5. Press TIME

- 6. Minutes are now flashing. Use the + or key to select current minutes.
- 7. Press HOLD/RUN when completed.

# Set Program Schedule

To customize your program schedule, follow these steps Weekday:

1. Select **HEAT** or **COOL** with the system switch. **Note:** You have to program heat and cool each seperately.

# 2. Press the PROGRAM

**3.** Monday-Friday is displayed and **WAKE** is shown. You are now programming the wake time period for the weekday setting.

**4.** Time is flashing. Use the + or - key to make your time selection for the weekday **WAKE** time period.

# 5. Press PROGRAM

6. The setpoint temperature is flashing. Use the + or - key to make your setpoint selection for the weekday wake period.

# 7. Press PROGRAM

8. Repeat steps 4 thru 7 for weekday LEAVE time period, for weekday RETURN time period, and for weekday SLEEP time period.

## **Programming The Thermostat**

#### Set Program Schedule

### To customize your program schedule, follow these steps

### Saturday:

Repeat steps 4 thru 7 for Saturday **WAKE** time period, **LEAVE** time period, **RETURN** time period, and for Saturday **SLEEP** time period.

### Sunday:

Repeat steps 4 thru 7 for Sunday **WAKE** time period, **LEAVE** time period, **RETURN** time period, and for Sunday **SLEEP** time period.

### **Warranty Registration**

1

Your new thermostat has a 5 year limited warranty. You must register your thermostat within 60 days of installation. Without this registration the warranty period will begin on date of manufacture. For warranty issues please contact the HVAC professional that installed this product. You can register your new thermostat in 2 ways:

#### Online

Go to the company website, select warranty registration and fill out a short registration form.

#### Mail

Complete the form below and mail it to the address shown.

### **Warranty Registration**

| Name:           | Thermostat Model:                                                                                                    |
|-----------------|----------------------------------------------------------------------------------------------------|
| Address:        | Date Installed:                                                                                                    |
| City:State:Zip: | Complete form and mail to:<br>Thermostat Warranty Registration<br>Vive Comfort<br>P.O. Box 3377<br>Springfield, MO 65808-3377 |

Cut Out For Warranty Registration

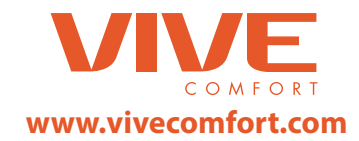